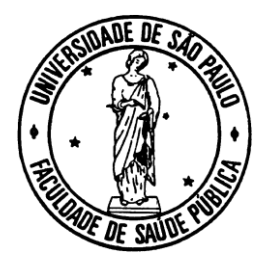

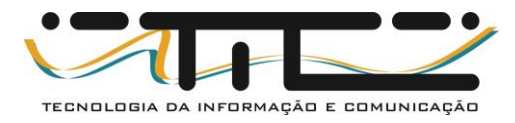

# Acesso aos computadores da Sala de Informática Virtual da FSP

Acesse o site:

http://www.fsp.usp.br/salasvirtuais

e siga os passos das próximas páginas.

# Antes do primeiro acesso, será necessária a instalação do app Google Authenticator no seu dispositivo móvel.

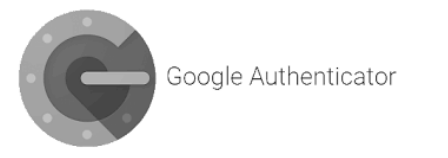

Links para mais informações:

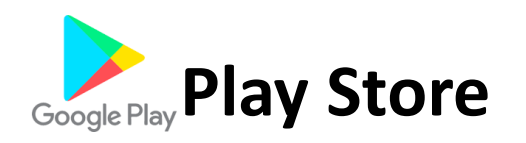

# https://play.google.com/store/apps/details?id=com.google.android.apps.authen

ticator2&hl=pt\_BR&gl=US

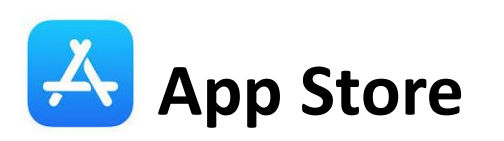

https://apps.apple.com/br/app/google-authenticator/id388497605

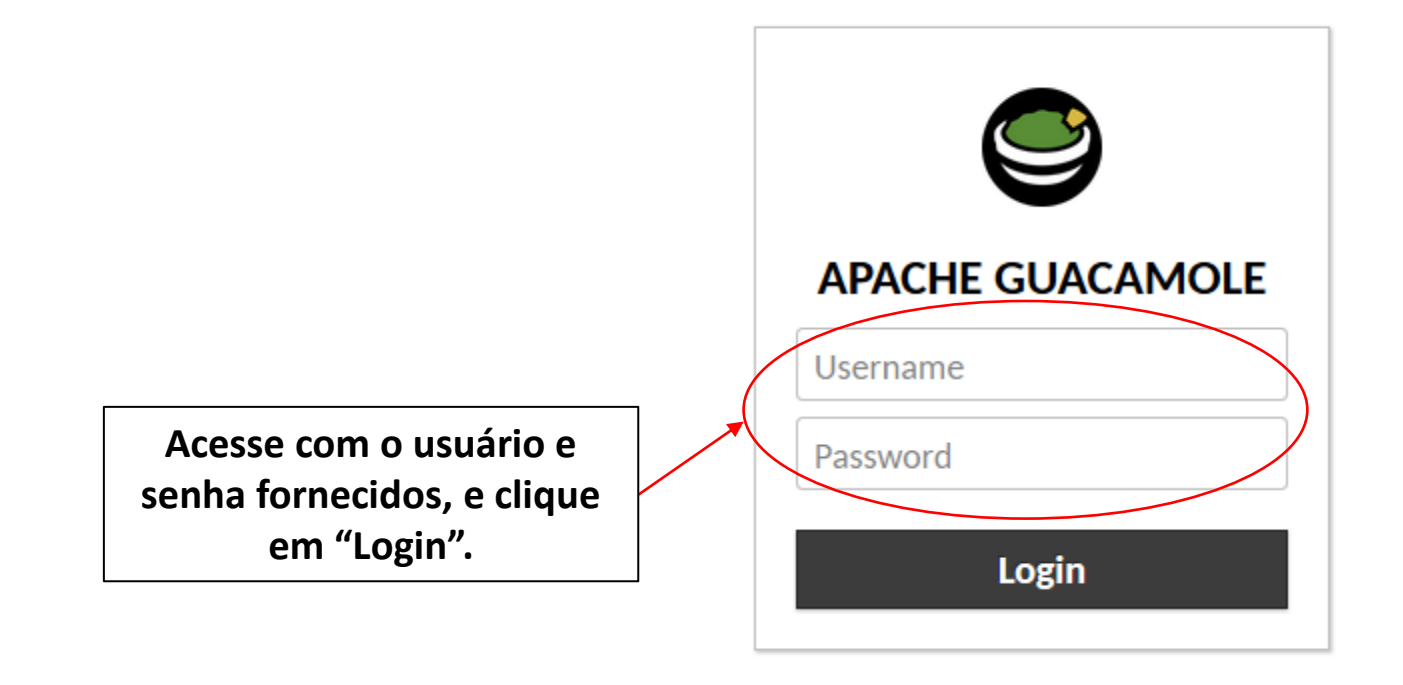

Multi-factor authentication has been enabled on your account.

To complete the enrollment process, scan the barcode below with the two-factor authentication app on your phone or device.

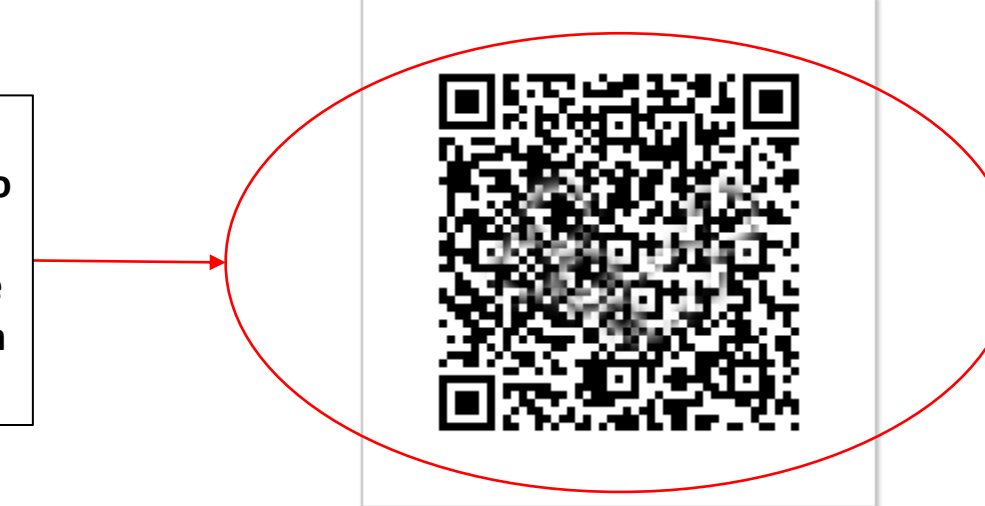

Esta tela é apresentada no primeiro acesso do usuário ao sistema. Para escanear este código QR use o app "Google Authenticator". Instruções na próxima página.

#### Details: <u>Show</u>

After scanning the barcode, enter the 6-digit authentication code displayed to verify that enrollment was successful.

Authentication Code

#### Continue

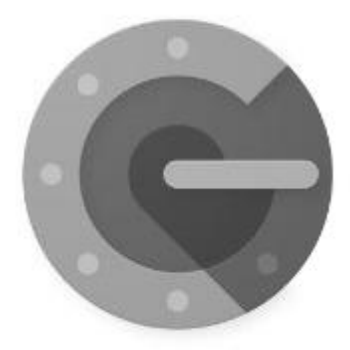

1

## Mais segurança com o Google Authenticator

Receba códigos de verificação para todas as suas contas usando a verificação em duas etapas

# Primeiros passos

Aperte aqui

Aperte aqui

## Configure sua primeira conta

2

:

Para configurar uma conta, é necessário usar o código QR ou a chave de definição nas configurações da autenticação de dois fatores (do Google ou do serviço de terceiros). Se você estiver com problemas, acesse g.co/2sv

Ler código QR

Inserir chave de configuração

#### Google Authenticator

3

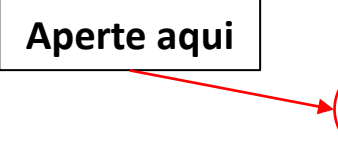

### Google Authenticator

.

4

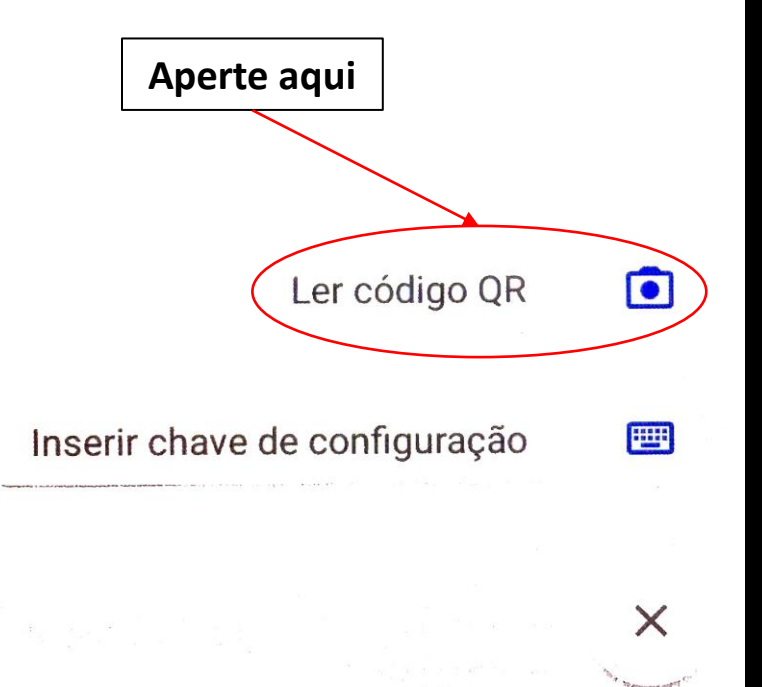

Após o passo 4, aponte a câmera do seu dispositivo para o código QR na tela.

#### Google Authenticator

5

#### Conta adicionada

Apache Guacamole (fspuser) 755 369

Quando um código de verificação for solicitado, pegue-o aqui. O código muda com frequência, então você não precisa memorizá-lo.

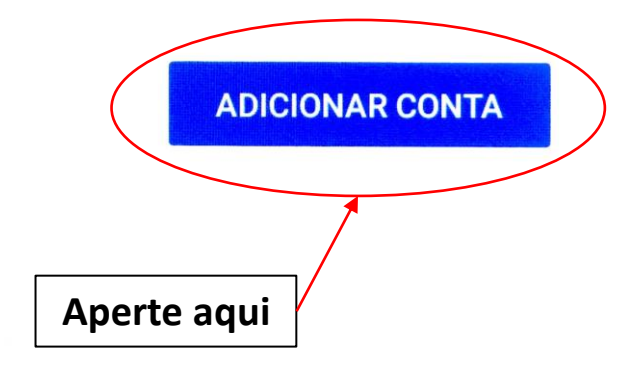

Multi-factor authentication has been enabled on your account.

To complete the enrollment process, scan the barcode below with the two-factor authentication app on your phone or device.

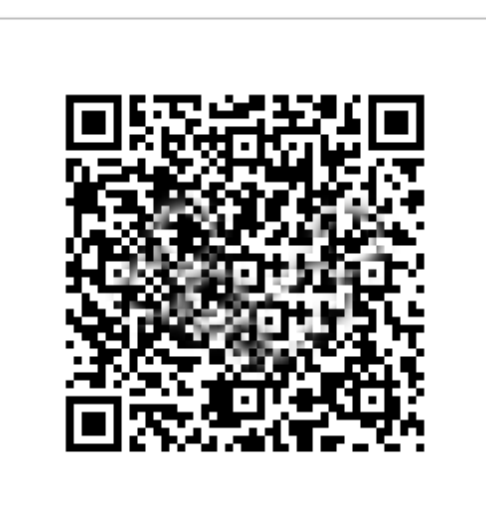

Insira aqui o código gerado pelo app "Google Authenticator", depois clique em "Continue". Nos próximos acessos, bastará abrir o app e inserir o código neste campo.

Details: <u>Show</u>

After scanning the barcode, enter the 6-digit authentication code displayed to verify that enrollment was successful.

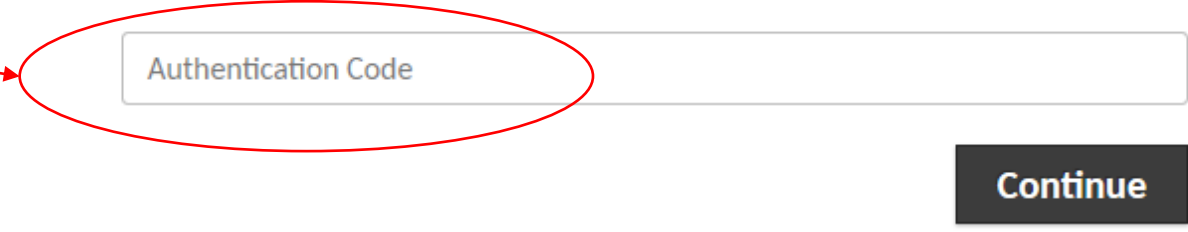

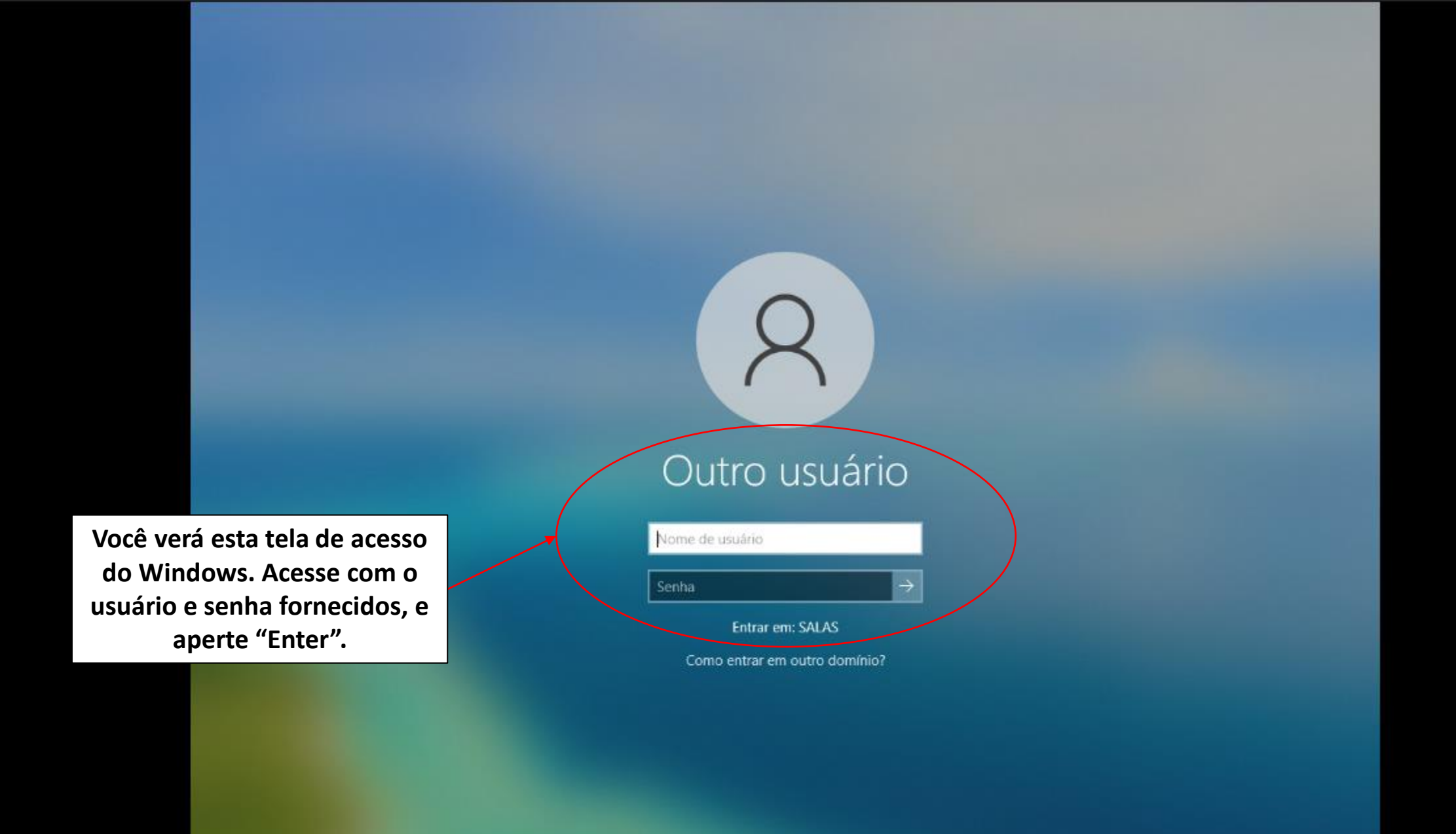

코 🕂 🕛

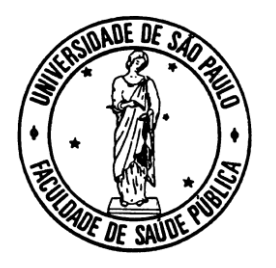

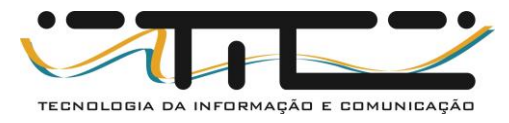

Processo finalizado.

## Se ficou alguma dúvida, por gentileza, entre em contato através do e-mail: <u>informatica@fsp.usp.br</u>

ou

WhatsApp Business +55 11 3061-8008 +55 11 3061-7776 +55 11 3061-7837